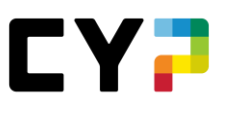

# ANLEITUNG Kursanmeldung Praxisausbilderkurse Credit Suisse (Schweiz) AG

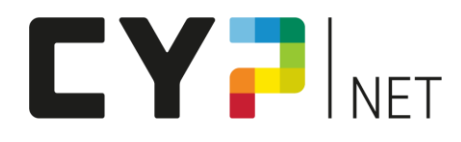

#### Version: Januar 2023

# Inhalt

| 1 | Einleitung                                               | 2 |
|---|----------------------------------------------------------|---|
| 2 | Kursdaten/-orte                                          | 2 |
| 3 | Eröffnung Login Kursteilnehmende                         | 2 |
| 4 | Anmeldung Kurse»                                         | 3 |
| 5 | Kursunterlagen: Weiteres Vorgehen ab 35 Tage vor Kurstag | 5 |

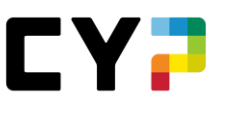

#### 1 Einleitung

CYP führt im Auftrag von der Credit Suisse AG folgende Praxisausbilderkurse durch:

- Praxisausbilder CS Grundkurs BiVo12
  - neue Praxisausbilder:innen, welche Lernende nach BiVo 2012 (bis Lehrstart Sommer 2022) oder von Mittelschulabsolventen (BEM) betreuen
- Praxisausbilder CS Grundkurs BiVo23
  - neue Praxisausbilder:innen, welche Lernende nach BiVo 2023 (Lehrstart ab Sommer 2023) betreuen.
- Praxisausbilder CS KV-Reform Kompakt BiVo23
  - bestehende Praxisausbilder:innen, welche ab August 2023 Lernende gemäss BiVo 2023 betreuen

Den Credit Suisse Grundkurs BiVo12 und BiVo23 sowie den Workshop KV-Reform Kompakt BiVo23 können ausschliesslich Mitarbeitende der Credit Suisse (Schweiz) AG besuchen, welche definitiv die Rolle neu als Praxisausbilder:in eines Young Talents (Lernender, Junior Banker, HMS-Praktikanten) übernehmen. Es ist wichtig, vor der Anmeldung den zuständigen Young Talent Coach zu informieren und die Bewilligung für die Teilnahme am Kurs einzuholen.

Wir freuen uns, Sie im Kurs «CS Grundkurs BiVo12», CS Grundkurs BiVo23» oder «CS KV-Reform Kompakt BiVo23» für die Betreuung der Lernenden und Ihre Rolle fit zu machen.

Diese Anleitung beschreibt die Kursanmeldung bzw. den Ablauf einer Kursanmeldung. Die Anmeldung erfolgt eigenhändig durch den Praxisausbilder.

#### 2 Kursdaten/-orte

Die Kursdaten und -orte sind nach Eröffnung des Logins für Kursteilnehmende ersichtlich.

## 3 Eröffnung Login Kursteilnehmende

Die Kursanmeldung erfolgt über das CYPnet. Eröffnen Sie bitte dafür ein persönliches Login als Kursteilnehmer:in.

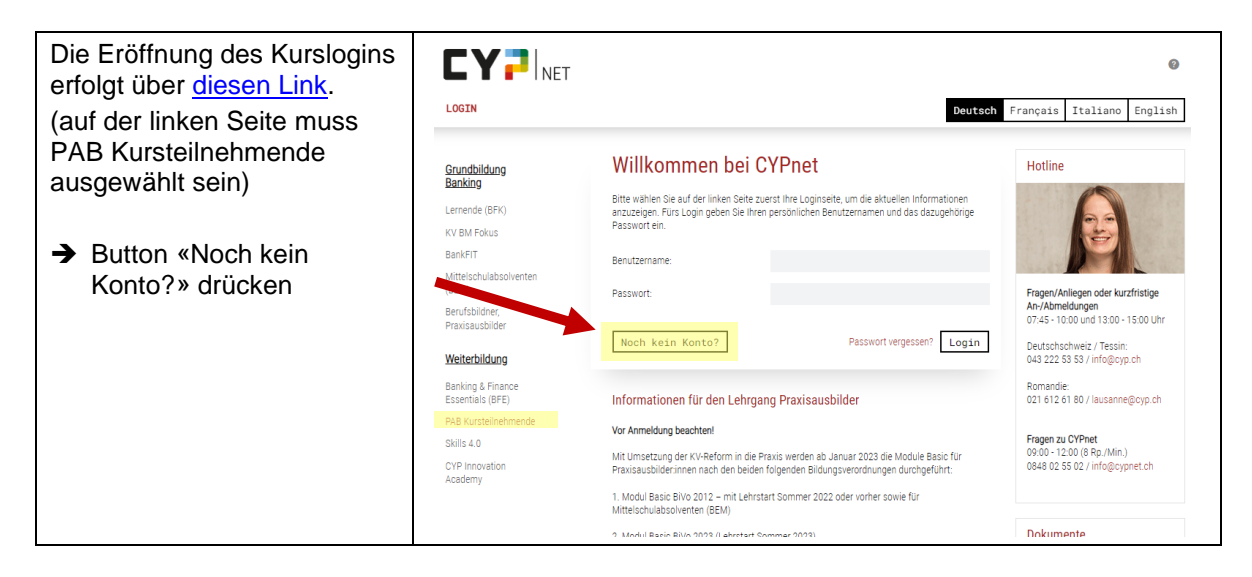

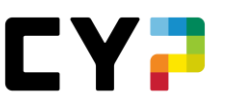

| Nun können Sie die<br>gewünschten Angaben für                | Neues Konto erstellen                              |                                                                |
|--------------------------------------------------------------|----------------------------------------------------|----------------------------------------------------------------|
| als Kursteilnehmer:in<br>eingegeben.                         | Damit Sie mit der Ausbildung beginnen und Kursmodu | ule buchen können, ist eine kostenlose Registration notwendig. |
|                                                              | Anrede                                             | Frau 🗸                                                         |
| Durch Drücken des Buttons<br>«Konto erstellen» wird das      | Vorname                                            |                                                                |
| Konto eröffnet.                                              | eröffnet. Name                                     |                                                                |
| Sie erhalten eine                                            | E-Mail                                             |                                                                |
| registrierte E-Mail-Adresse                                  | Benutzername                                       |                                                                |
| inkl. Aktivierungslink. Mit<br>Klick auf den Link schliessen | Passwort                                           |                                                                |
| Sie die Registration ab.                                     | Passwort bestätigen                                |                                                                |
|                                                              |                                                    | Abbrechen Konto erstellen                                      |

## 4 Anmeldung Kurse

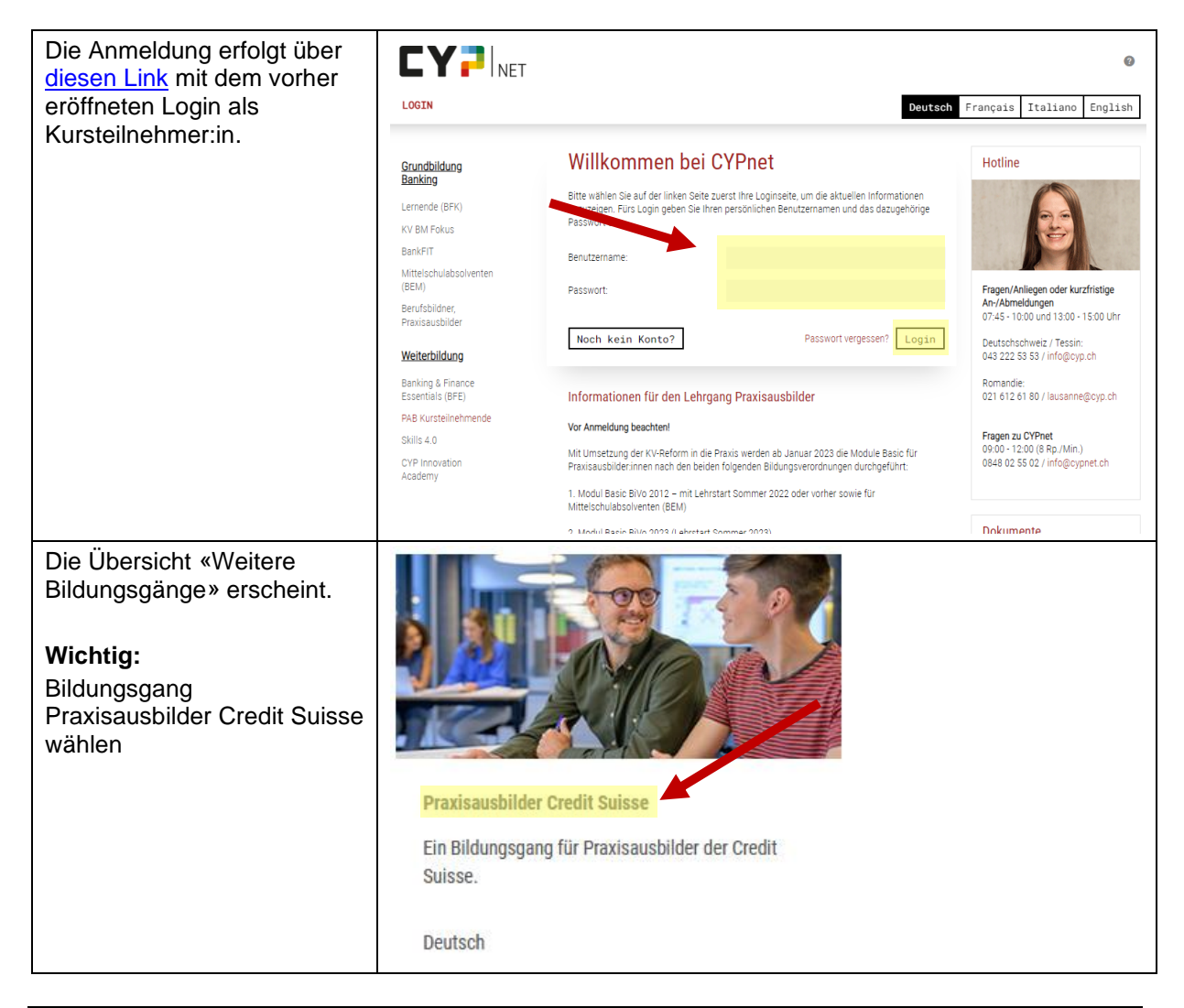

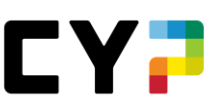

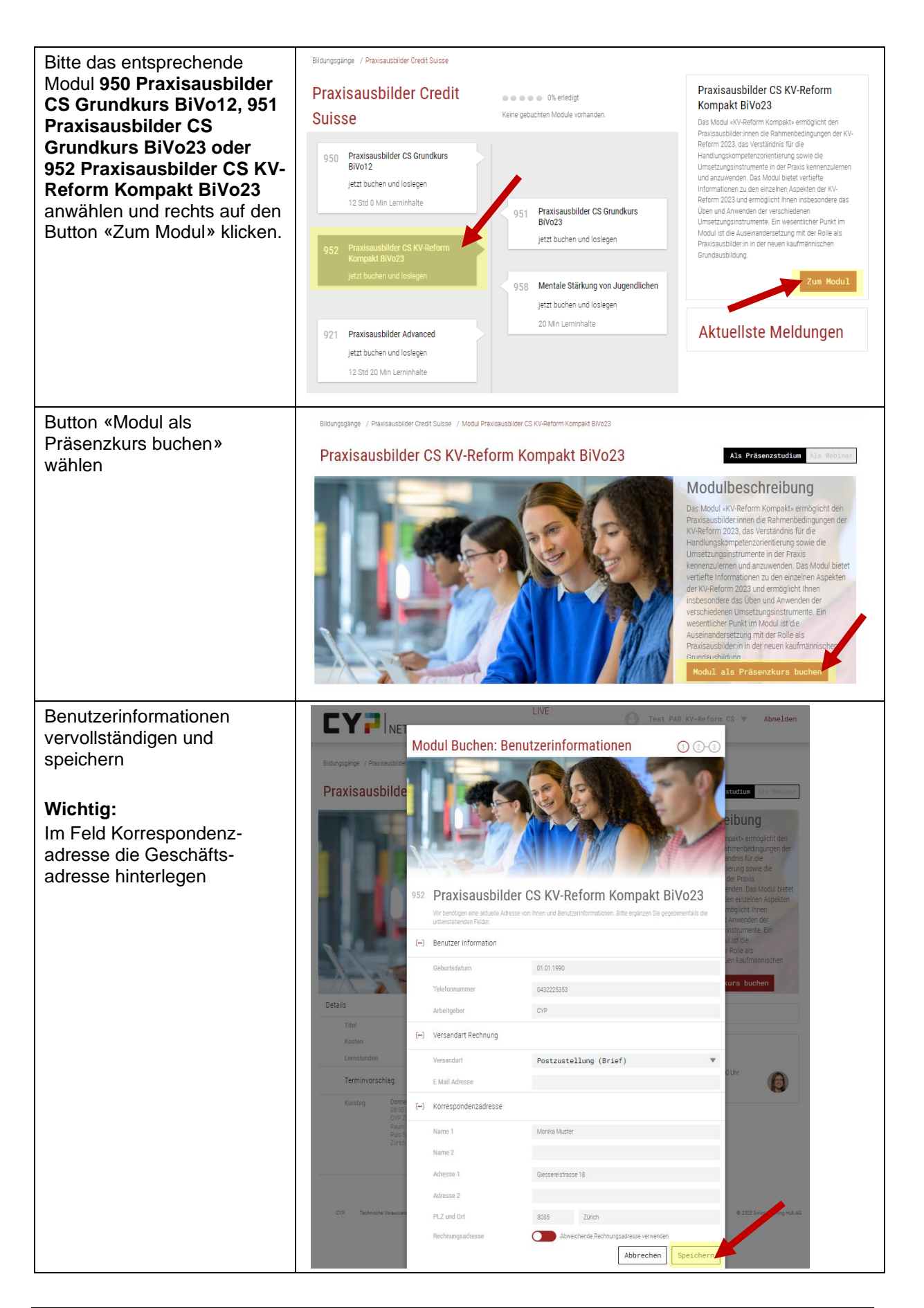

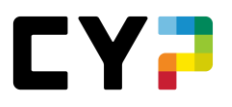

| Termin/Ort auswählen und<br>mit Button «Weiter»    | 952          | Praxisa                                                                                                    | ausbilder CS KV-                                                                                                    | Reform Kompakt BiVo23                                                                                               |
|----------------------------------------------------|--------------|----------------------------------------------------------------------------------------------------|----------------------------------------------------------------------------------------------------|----------------------------------------------------------------------------------------------------|
| bestätigen.                                        |              | Wir benötigen e<br>untenstehender                                                                                                    | ine aktuelle Adresse von Ihnen und Ber<br>1 Felder.                                                                   | nutzerinformationen. Bitte ergänzen Sie gegebenenfalls die                                                          |
| Danach den                                         |              |                                                                                                    |                                                                                                    | Ausgebuchte Kurse ausblenden                                                                                        |
| Geschäftsbedingungen AGB                           |              | Termin                                                                                                    | Ort                                                                                                    | Status                                                                                                    |
| zustimmen und «Weiter» klicken.                    | $\checkmark$ | 27.04.2023                                                                                                    | CYP Zürich<br>8005 Zürich                                                                                             | 24 freie Plätze                                                                                                    |
|                                                    |              | 22.05.2023                                                                                                    | CYP Zürich<br>8005 Zürich                                                                                             | 24 freie Plätze                                                                                                    |
|                                                    |              | 24.05.2023                                                                                                    | CYP Aarau<br>5001 Aarau                                                                                               | 16 freie Plätze                                                                                                    |
|                                                    |              | 07.06.2023                                                                                                    | CYP Zürich<br>8005 Zürich                                                                                             | 24 freie Plätze                                                                                                    |
|                                                    |              | Details zum (                                                                                                    | gewählten Termin                                                                                                    |                                                                                                    |
|                                                    |              | Kurstag                                                                                                    | Donnerstag, 27.04.2023<br>08:30 bis 17:30<br>CYP Zürich,<br>Raum Zwirn<br>Puls 5, Giessereistrasse 18, 8005<br>Zürich | A Map error: g.co/staticmaperror<br>Digitec Galaxus,<br>Filiale Zürich<br>Google Schirtbaustratigen N to data ©2023 |
|                                                    |              |                                                                                                    |                                                                                                    | Abbrechen Zurück Weiter                                                                                             |
| Anschliessend auf den<br>Button «Gelesen» klicken. | 0            | Bestätigung                                                                                                    |                                                                                                    |                                                                                                    |
| Ihre Anmeldung ist<br>abgeschlossen.               |              | Besten Dank für die Buchung des Moduls. Sie erhalten eine Bestätigung per E-Mail. Die Rechnung<br>folgt nach der Durchführung per Post. Abmeldungen können kostenlos bis 35 Tage vor<br>Moduldurchführung getätigt werden. Mit der Bearbeitung der Lerninhalte können Sie frühestens 35<br>Tage vor dem Modulstart beginnen. |                                                                                                    |                                                                                                    |
| Mit Button «Abmelden»<br>ausloggen.                |              |                                                                                                    |                                                                                                    |                                                                                                    |

## 5 Kursunterlagen: Weiteres Vorgehen ab 35 Tage vor Kurstag

| Der Vorbereitungsauftrag<br>und die Kursunterlagen sind    | LIVE INT Abmelden                                                                                                    |
|------------------------------------------------------------|----------------------------------------------------------------------------------------------------|
| frühestens 35 Tage vor dem<br>Kurstag aufgeschaltet.       | Bildungspänge / Bildungspang Praxissausbilder - Deutsch / Modul Praxissausbilder KV-Reform Kompakt BiVo23 Praxissausbilder KV-Reform Kompakt BiVo23 As Praxematedation Rate Preventualize As Resources                                                                                                    |
|                                                            | Details                                                                                                    |
| Wir bitten Sie, den<br>Vorbereitungsauftrag vor            | Titel         Praxicaublider KV-Reform Kompakt<br>Bive23         Lenstunden<br>Residuer         ca. 8 0rd           Erledigt         0.00 are 0.00         Residuer         ca. 8 0rd         Comparison                                                                                                    |
| dem Kurs zu bearbeiten. Die                                | Kursstatus Dehnöv angemelder<br>(w) Termin                                                                                                    |
| Unterlagen können mit dem<br>Pfeil-Button geöffnet werden. | C      C      C    |
|                                                            | Termin in Kalender Übernehmen Termin umbuchen bistet verliefter umstönen zu den einzelnen Aspeiten 11. Verliefter umstönen zu den einzelnen                                                                                                    |
|                                                            | Inner de fonder das Dien und Anwenden der     Vorbereitung     Vorbereitung     Vorber |
|                                                            | 11 Vorberetungsaufrag Offen V Austranderstraum in moder in der Rolle als<br>Austranderstrautung mit der Rolle als<br>Praisizuuchtigen in der neuen kaufmännischen                                                                                                    |
|                                                            | 02 Ausbildungsplan Vorlage Offen 💌 🕨                                                                                                    |
| Wir freuen uns. Sie hald hei                               | 🗈 03 Fragebogen Fuehrungsverhalten Offen 💌 🕞 CYP Hotline                                                                                                    |
| uns zu begrüssen                                           | Of Info Notivation and Fuehrung     Offen     ✓     Offen     ✓     Offen     ✓     Offen     ✓     Offen     ✓     Offen     Offen     Offe  |
| uns zu begrussen.                                          | (+) Prisenzkurs                                                                                                    |